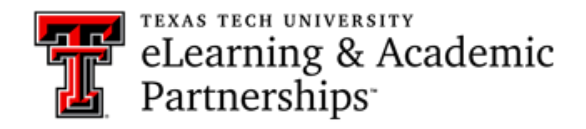

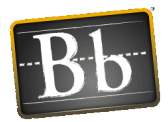

## Tips for Successfully Copying Content to the Bb Live Shell

- 1. First, before you start the copy process, make sure you are in the course containing the content! Do **NOT** start this process from within the Live Shell.
- 2. When identifying the Destination Course ID, use the Search box to filter your course list for the course CRN, you can find this 5-digit number in Raiderlink. You can also search by the Name/Description, this information is listed in your Course List in Blackboard (MATH-1234-001).

| Courses                                                                                                |  |
|----------------------------------------------------------------------------------------------------|--|
| Search by: O Course ID Instructor Name/Description<br>Search<br>Created in Last: All Courses Month Day |  |

- 3. Always click the **Select All** button located directly below the Destination Course field. Trying to pick and choose the pieces of content you want to copy to the new course can result in the content being fragmented or incomplete. It is easier to remove unwanted content from the newly copied Live Shell.
- 4. In the **Discussion** Board option, select the second option under Discussion Boards this will only copy the forums and not any starter posts.

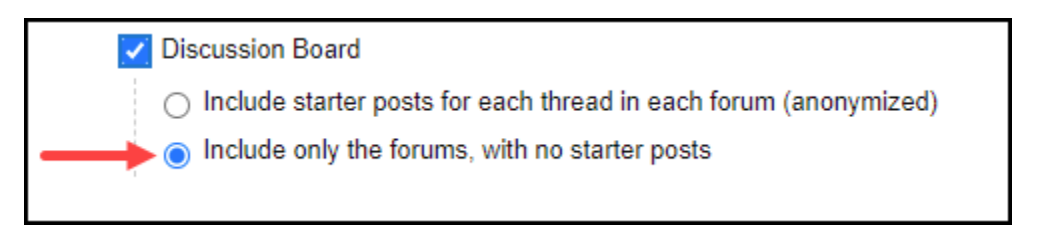